# M C250FW/C250FWB P C300W/C301W

Guía de Google Cloud Print

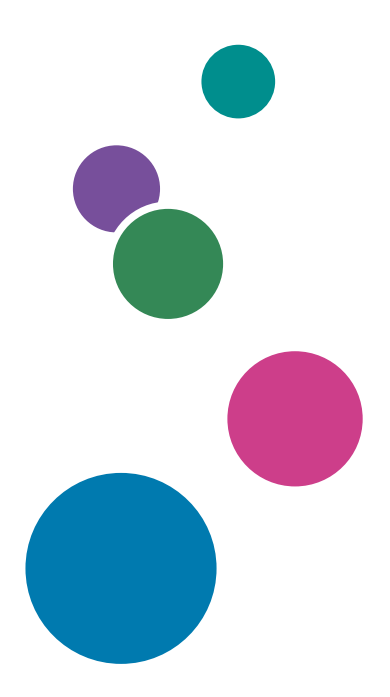

Para un uso seguro y correcto, lea "Información de seguridad" antes de utilizar la máquina.

# CONTENIDO

| Cómo leer los manuales                                                 | 2  |
|------------------------------------------------------------------------|----|
| Símbolos utilizados en los manuales                                    | 2  |
| Exención de responsabilidades                                          | 2  |
| 1. Información sobre Google Cloud Print                                |    |
| Acerca de Google Cloud Print                                           | 3  |
| 2. Impresión con Google Cloud Print                                    |    |
| Registrar la máquina en Google Cloud Print                             | 5  |
| Registro con Web Image Monitor                                         | 5  |
| Registro con Windows                                                   | 5  |
| Impresión con Google Cloud Print                                       | 8  |
| Impresión de una página web                                            | 8  |
| Impresión de los archivos almacenados en el ordenador                  | 9  |
| 3. Apéndice                                                            |    |
| Detección de errores                                                   | 13 |
| Problemas de conexión                                                  | 13 |
| Confirmación de la configuración de Google Cloud Print para la máquina | 14 |
| Marca comercial                                                        | 16 |

### Cómo leer los manuales

#### Símbolos utilizados en los manuales

En este manual se utilizan los siguientes símbolos:

#### 🖖 Nota

Proporciona explicaciones complementarias de las funciones de la máquina e instrucciones para resolver errores del usuario.

[]

Indica los nombres de las teclas que aparecen en el panel de mandos o en la pantalla de la máquina.

#### Exención de responsabilidades

Téngase en cuanta que, en la medida en que lo permita la legislación aplicable, el fabricante no será responsable de ningún daño causado por fallos o averías de este producto o función, pérdida de documentos, datos o contenidos registrados, o el uso o no uso de este producto o función y los manuales de instrucciones que se proporcionan adjuntos.

Asegúrese de disponer siempre de circulares, copias (duplicados) o copias de seguridad de sus documentos, datos o contenidos registrados. Es posible que se borren documentos y datos por un error operativo o alguna avería de la máquina o función. Además, usted es responsable de las medidas de protección frente a virus y gusanos informáticos y otro software dañino.

Los contenidos y las ilustraciones que se muestran en la pantalla pueden varair en función de los modelos o las opciones.

# 1. Información sobre Google Cloud Print

Esta máquina es compatible con Google Cloud Print.

## Acerca de Google Cloud Print

Google Cloud Print es un servicio de Google, utilizado para imprimir desde aplicaciones de dispositivos en la nube con impresoras en su oficina o domicilio. Pueden utilizar Google Cloud Print todos los dispositivos conectados a Internet. Se puede imprimir sin tener que instalar un driver de impresora para la máquina.

Si desea obtener información adicional sobre las aplicaciones compatibles con Google Cloud Print, consulte el sitio web de

Google (http://www.google.com/cloudprint/learn/apps.html).

1. Información sobre Google Cloud Print

# 2. Impresión con Google Cloud Print

Puede imprimir con Google Cloud Print mediante el procedimiento que se indica a continuación.

Registro de la máquina en Google Cloud Print

1>2 Impresión con Google Cloud Print

### Registrar la máquina en Google Cloud Print

Puede registrar la información de la máquina utilizada para Google Cloud Print.

🕹 Nota 📃

 Para registrar la información de la máquina, necesita una cuenta de Google. Si no tiene una cuenta de Google, cree una en el sitio web de Google (https://accounts.google.com/SignUp).

#### Registro con Web Image Monitor

Cuando se registre con un dispositivo Android, siga los procedimientos que se indican a continuación.

- 1. Abra un navegador en su ordenador o su dispositivo Android.
- Introduzca "http://(nombre de host o dirección IP de la máquina)/" en la barra de direcciones del navegador.

Aparece la página de inicio de Web Image Monitor. Si el nombre de host de la máquina está registrado en el servidor DNS, puede introducirlo.

- 3. Haga clic en [Ajustes de red] o pulse Ajustes de red.
- 4. Haga clic en la pestaña [Google Cloud] o pulse la pestaña Google Cloud.
- 5. Haga clic en [Registrar] o pulse Registrarse.
- 6. Haga clic en [Google] o pulse Google.
- Vaya al sitio web de Google Cloud Print y, a continuación, siga las instrucciones de la pantalla para registrar su máquina.
- 8. Actualice Web Image Monitor.

La máquina queda registrada.

#### Registro con Windows

- 1. Abra Google Chrome en su ordenador.
- 2. Inicie sesión en Google.

 Introduzca "chrome://devices" en la barra de direcciones del navegador y pulse la tecla Intro.

Aparece la pantalla para registrar la máquina.

- 4. Confirme que la máquina está en [New devices] (Nuevos dispositivos) y haga clic en [Register] (Registrar).
- 5. Cuando aparezca el mensaje de confirmación, haga clic en [Register] (Registrar).
- 6. Introduzca "http://(nombre de host o dirección IP de la máquina)/" en la barra de direcciones del navegador.

Aparece la página de inicio de Web Image Monitor. Si el nombre de host de la máquina está registrado en el servidor DNS, puede introducirlo.

7. Haga clic en [Ajustes de red].

|                                   |                          |                                                                                                    |                                                                                                    | EAQ/Base de conocimientos |
|-----------------------------------|--------------------------|----------------------------------------------------------------------------------------------------|----------------------------------------------------------------------------------------------------|---------------------------|
|                                   | Wab image mentor         |                                                                                                    |                                                                                                    |                           |
| nicis                             | Inicio                   |                                                                                                    | Idoria Sparish                                                                                                    | D Achualizar              |
| Ajustes del siscene               |                          |                                                                                                    |                                                                                                    | -                         |
| Destino Memora tell.              | Estado Contedor Inform   | acide méquina                                                                                                    |                                                                                                    |                           |
| Deatino excented                  |                          |                                                                                                    |                                                                                                    |                           |
| Dearlino mancación<br>répliéa fax | Nombre modelo            |                                                                                                    |                                                                                                    |                           |
| Archivo recibida por tax          | Conterto                 |                                                                                                    | the second second second second second second second second second second second second second second second se                                                                                                    |                           |
| Remitente especial                | I Nombre host            |                                                                                                    | And in case of the local division of the local division of the loc |                           |
| Danimarin Burranan                | Catado dispositilo 11sta |                                                                                                    |                                                                                                    |                           |
| Ajustes de red                    |                          |                                                                                                    | (                                                                                                    |                           |
| Hemamientas<br>administrador      | Táner                    |                                                                                                    |                                                                                                    |                           |
|                                   | Nagro                    | ۵ 📃 ۵                                                                                                    | Nival restante 3                                                                                                    |                           |
|                                   | Magenta                  | <u>ل</u>                                                                                                    | Nivel restante 5                                                                                                    |                           |
|                                   | Amarillo                 | <u>ا</u>                                                                                                    | Nivel restante 6                                                                                                    |                           |
|                                   | Cian                     | Les la constante de la constante de la constan | Nixel restante 5                                                                                                    |                           |
|                                   | Botella toner residual   | LI LI                                                                                                    | Estado CK                                                                                                    |                           |
|                                   | U. tranof. intermedia    | 80                                                                                                    | Estado OK                                                                                                    |                           |
|                                   | Unided de fusión         |                                                                                                    | Estado OK                                                                                                    |                           |
|                                   | Rodillo de transferencia | UB                                                                                                    | Estado OK                                                                                                    |                           |
|                                   | Bandeja de papel         |                                                                                                    |                                                                                                    |                           |
|                                   | Bandeia 1                | Estado OK                                                                                                    | A4 [7] Papel normal 2 (75-                                                                                                    | #1p/m2)                   |

8. Haga clic en la pestaña [Google Cloud].

|                                 | Web research                                                                                                    | FAQBase de conscinientos |
|---------------------------------|----------------------------------------------------------------------------------------------------|--------------------------|
| hizo                            | Nee mage monor                                                                                                    | (B)                      |
| Ajustes del sistema             | Ajustes de red                                                                                                    | - Addates                |
| Destino Nemoria telf.           | Estado real Conta Pv6 Adicaciós de real DRS Nethocen acomásica de ental SANP SMTP POPS Internet Fax Choexie institute Oscare Con | a Print Certificato      |
| Destino escanso                 |                                                                                                    |                          |
| Destino marcación rápida<br>fax | Estado general                                                                                                    |                          |
| Archivo recibido por fax        | Velocidad Ethernet 100 Mope Fel Daplex                                                                                           |                          |
| Remitente especial              | # Nombre Impresona IPP                                                                                                    |                          |
| Restringir funciones            | Versión de red : 0.34                                                                                                    |                          |
| disponibles                     | Direction WAC Ethernet                                                                                                    |                          |
| Apartes de res                  | Interface setting     Ethemet                                                                                                    |                          |
| ingener istalatorne             | Direction P WHYDeed                                                                                                    |                          |
| Herramentas                     | Estado TCPIP                                                                                                    |                          |
| administrador                   | # DHCP : O Active 🖲 hactive                                                                                                    |                          |
|                                 | W Direction P                                                                                                    |                          |
|                                 | m Milosora do aubrad                                                                                                    |                          |
|                                 | # Gatemay                                                                                                    |                          |
|                                 | Por tever, introducto la contrassifia del administrator                                                                          |                          |
|                                 |                                                                                                    |                          |
|                                 |                                                                                                    |                          |
|                                 |                                                                                                    | FC                       |

Aparece el mensaje de confirmación para registrar la máquina.

9. Haga clic en [Aceptar].

- 10. Confirme que la máquina está registrada en la pantalla que aparece en el paso 4.
- Vuelva a la pantalla Web Image Monitor y actualice el sitio web. La máquina queda registrada.

## Impresión con Google Cloud Print

Puede imprimir desde la máquina registrada en Google Cloud Print.

### Impresión de una página web

- 1. Inicie Google Chrome.
- 2. Inicie sesión en Google.
- 3. Visualice el sitio web que desea imprimir.
- 4. Haga clic en el icono de configuración (≡) de la parte superior derecha de la pantalla.
- 5. Haga clic en [Imprimir...].

| Google × +                     |                                                                                                    | - ø                                                                                       |
|--------------------------------|----------------------------------------------------------------------------------------------------|-------------------------------------------------------------------------------------------|
| → C iii https://www.google.com |                                                                                                    | т <b>В Ө</b>                                                                              |
|                                |                                                                                                    | Nueva pestaña Ctri +<br>Nueva ventana Ctri +<br>Nueva ventana de incógnito Ctri + Mayús + |
|                                |                                                                                                    | Historial<br>Dascarges Otri +<br>Marcadores                                               |
|                                | Google                                                                                                    | Imprime Ctrl +                                                                            |
|                                | ooogie                                                                                                    | Busser- Ott +<br>Más herramientas                                                         |
|                                | Buscar con Gronie Me siante con supris-                                                                                                    | Configuración<br>Ayuda                                                                    |
|                                | The second second s | Salr                                                                                      |
|                                |                                                                                                    |                                                                                           |
|                                |                                                                                                    |                                                                                           |

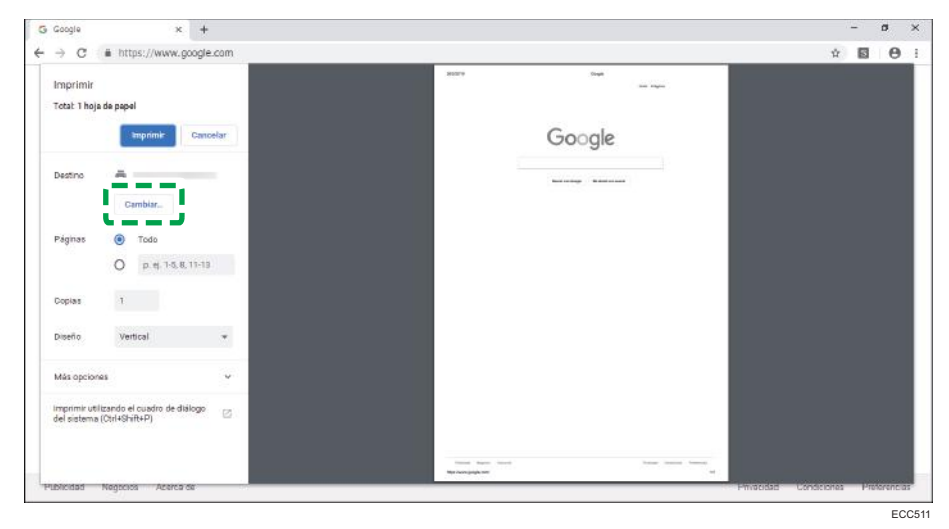

6. Haga clic en [Cambiar...] en [Destino]

- 7. Seleccione la máquina en la lista de impresoras que se muestra en "Google Cloud Print".
- 8. Haga clic en [Imprimir].

|                           |                                                 |          |                                                  |        |             |   |      | 1000 |
|---------------------------|-------------------------------------------------|----------|--------------------------------------------------|--------|-------------|---|------|------|
| ⇒ C                       | https://www.god                                 | ogle.com |                                                  |        |             | Ŷ | 5    | 0    |
| Imprimir<br>Total: 1 hoj  | a de naval                                      |          | 3452FF                                           | Steps  |             |   |      |      |
|                           | Imprimie                                        | Cancelar |                                                  | Google |             |   |      |      |
| Destino                   | ē                                               | - 8      |                                                  |        |             |   |      |      |
|                           | Cambiar                                         | - 8      |                                                  |        |             |   |      |      |
| Páginas                   | Todo                                            |          |                                                  |        |             |   |      |      |
|                           | O p.#. 1-5, 8, 1                                | 1-13     |                                                  |        |             |   |      |      |
| Doplas                    | 1                                               | - 8      |                                                  |        |             |   |      |      |
| Diseño                    | Vertical                                        | *        |                                                  |        |             |   |      |      |
| viás opcior               | nes                                             | ~        |                                                  |        |             |   |      |      |
| mprimir ut<br>lel sistema | ilizando el cuadro de diálo<br>a (Ctrl+Shift+P) | 999 (E)  |                                                  |        |             |   |      |      |
| NJOUR HR                  | Nontrars Aretro de                              |          | Toronto Manageria Annana<br>Man Annangangka mari | 5      | ····· ····· |   | late |      |

Se iniciará la impresión.

### Impresión de los archivos almacenados en el ordenador

- 1. Inicie Google Chrome.
- 2. Inicie sesión en Google.

2

3. Abra el sitio web para gestionar Google Cloud Print (https://www.google.com/ cloudprint#printers).

|                                                                                                    | Google Cloud Ihrint       | × +                                                                    | - 0          |
|----------------------------------------------------------------------------------------------------|---------------------------|------------------------------------------------------------------------|--------------|
| Scoogle         Consol         Encode         Encode                                                                                                    | -> C # https:             | /www.google.com/cloudprint/printers                                    | ÷ 8          |
| Cancel Print Mark         Datase         Datase                                                                                                    | Google                    | 9                                                                      | II O 📗       |
| antenia de la propuesa de la propues | loud Print oute           | Infantos Electuar Compañío Montes Electuar de regreserios Constantes O | 1-2 de 2 🤇 🔿 |
| atops for regression<br>gene der sons gene.<br>Kals und regresser gibes                                                                                                    | MINUNE                    | 🔁                                                                      |              |
| personal<br>personal de resca de Chang                                                                                                    | shaina da steresaide      | 🐍 Guanter en Google Drive                                              |              |
| and a seco da Gaog                                                                                                    | TABLETAN                  |                                                                        |              |
| yea Ar Ander Shay.<br>An an Angeway p.s.<br>Adir approximations                                                                                                    |                           |                                                                        |              |
| ar an injesor pe                                                                                                    | gina de Iracio do Goog.   |                                                                        |              |
| adr mymunu titises                                                                                                    | tabr ina mpresora pre-    |                                                                        |              |
|                                                                                                    | ade organisation climical |                                                                        |              |
|                                                                                                    |                           |                                                                        |              |
|                                                                                                    |                           |                                                                        |              |
|                                                                                                    |                           |                                                                        |              |
|                                                                                                    |                           |                                                                        |              |
|                                                                                                    |                           |                                                                        |              |
|                                                                                                    |                           | © Google Condiciones de Servicio Política de Privacidad. Prensa        |              |
| © Deeper Conductive protection Publics do Privacidad Themas                                                                                                    |                           |                                                                        |              |
| © Deeppe Conditioned in Densitie Publics do Protectine Themas                                                                                                    |                           |                                                                        |              |
| © Gouge Conditiones de Service Publica de Proactas Remos                                                                                                    |                           |                                                                        |              |

- 4. Haga clic en [IMPRIMIR].
- 5. Haga clic en [Cargar archivo para imprimir].

| Google Cloud Print x +                                                                                                    | - 0          |
|----------------------------------------------------------------------------------------------------|--------------|
| → C  i https://www.google.com/cloudprint#printers                                                                                                    | ÷ 🖬 📕        |
| Google                                                                                                    | III O 📕      |
| Cloud Print (tetal Tetales Elimitar Concerns Mosiliar litabajes de impressón Cantour el nombre C                                                                                                    | 1-2 de 2 < > |
| Say el propartante Site consorder actualmente                                                                                                    |              |
| Subir archivo para imprimir 1 ogle Drive                                                                                                    |              |
| Utras normas de impresión                                                                                                    |              |
| Sector Sector Sect |              |
| ágina de ínicie de Goog.                                                                                                    |              |
| iadir una impresora pre                                                                                                    |              |
| ñade impresora clásica                                                                                                    |              |
|                                                                                                    |              |
|                                                                                                    |              |
|                                                                                                    |              |
|                                                                                                    |              |
|                                                                                                    |              |
|                                                                                                    |              |
|                                                                                                    |              |
|                                                                                                    |              |
| © Google Condisiones de Senicio Política de Privacidad Prensa                                                                                                    |              |
| @ Google Condiciones de Servicio Política de Privacidad Prensa                                                                                                    |              |
| © Google Condicones de Servicio Política de Privacidad Prensa                                                                                                    |              |
| © Google Condiciones de Servicio Política de Privacidad Prensa                                                                                                    |              |

- cogie dout int x +
- 6. Haga clic en [Seleccionar un archivo de mi ordenador].

- 7. Seleccione el archivo que desee imprimir.
- 8. Seleccione la máquina en la lista de impresoras registrada en Google Cloud Print.
- 9. Especifique las condiciones de impresión y, a continuación, haga clic en [Imprimir].

| Google Cloud Print     | × +                    |                                          |                            |                                                                                                    | - 0        | × |
|------------------------|------------------------|------------------------------------------|----------------------------|----------------------------------------------------------------------------------------------------|------------|---|
| C  ii https://         | /www.google.com/cloudp | rint#printers                            |                            |                                                                                                    | ά 🖬        | 3 |
|                        |                        |                                          |                            | - <b>N</b>                                                                                                    | III O 📗    |   |
|                        |                        |                                          |                            |                                                                                                    | 1-2 de 2 < |   |
|                        | 0                      | a farmante farm                          | and has presented          |                                                                                                    | _          |   |
| Trabajus de morecelter | 👛 Guardar en Goo       | Google                                   | Cloud Print                | ж                                                                                                    |            |   |
|                        |                        |                                          |                            |                                                                                                    |            |   |
|                        |                        | a impresentes<br>Soy el pro<br>Sin cones | pletano<br>ión octualmente |                                                                                                    |            |   |
|                        |                        | Intercalar                               |                            | 1                                                                                                    |            |   |
|                        |                        | Color                                    | Монгологоно \$             |                                                                                                    |            |   |
|                        |                        | Copias                                   | - 1 +                      |                                                                                                    |            |   |
|                        |                        | Doble cara                               | No \$                      |                                                                                                    |            |   |
|                        |                        | Ajustar a página                         | Reducir a página 🌣         |                                                                                                    |            |   |
|                        |                        | trouver noteiar                          | å deninisterer             | the second second second second second second second second second second second second second second second s |            |   |
|                        |                        |                                          | Parmistar                  | in presonais die                                                                                               |            |   |
|                        |                        |                                          |                            |                                                                                                    |            |   |
|                        |                        |                                          |                            |                                                                                                    |            |   |
|                        |                        |                                          |                            |                                                                                                    |            | _ |

Se iniciará la impresión.

2. Impresión con Google Cloud Print

## Detección de errores

### Problemas de conexión

| Causa                                                       | Solución                                                                                                    |
|-------------------------------------------------------------|----------------------------------------------------------------------------------------------------|
| La configuración de Google Cloud Print<br>está desactivada. | Compruebe si la configuración de Google Cloud Print está<br>activada o no. La configuración está activada como<br>opción predeterminada. |
|                                                             | Para más información, consulte Pág. 14 "Confirmación<br>de la configuración de Google Cloud Print para la<br>máquina".                   |
| La versión del firmware no es la más<br>reciente.           | Compruebe si la versión del firmware es la más reciente. Si<br>no es la versión más reciente, actualícela.                               |
|                                                             | Para obtener información, consulte la Guía de<br>actualización del firmware.                                                             |

## Confirmación de la configuración de Google Cloud Print para la máquina

Puede confirmar la configuración de Google Cloud Print con un navegador web.

- 1. Inicie el navegador Web.
- Escriba "http://(dirección IP o nombre de host de la máquina)/" en la barra de URL del navegador web.

Aparece la página de inicio de Web Image Monitor.

Si el nombre de host de la máquina está registrado en el servidor DNS, puede introducirlo.

3. Haga clic en [Ajustes de red].

|                                |                            |               |                                                                                                    | FAQIBase de conocimientos 1 |
|--------------------------------|----------------------------|---------------|----------------------------------------------------------------------------------------------------|-----------------------------|
|                                | Web image mentor           |               |                                                                                                    |                             |
| nicia                          | Inicio                     |               | Idona Soarish 🗸 🖾 A                                                                                            | chualizar                   |
| Ajustes del sistema            | 1000                       |               |                                                                                                    |                             |
| Destino Memora tell.           | Estado Contador Inform     | ación máguina |                                                                                                    |                             |
| Destino escanes                |                            |               |                                                                                                    |                             |
| System mancacción<br>ápida tax | Nombre modelo              |               |                                                                                                    |                             |
| Archivo recibida por tax       | E Contactor                |               | the second second second second second second second second second second second second second second second s |                             |
| Remitente especial             | E Northe boat              |               |                                                                                                    |                             |
| Zanitianir Burrissens          | Estado discostilor, 1 ista |               |                                                                                                    |                             |
| hurten da end                  | - where expressed with     |               |                                                                                                    |                             |
| Contrast of The                |                            |               | (manual)                                                                                                    |                             |
| -kernamientas<br>administrator | Töner                      |               |                                                                                                    |                             |
|                                | Bann                       | Los 00        | Nkol restanta 3                                                                                                |                             |
|                                | Harris                     | 141           | Niel astato f                                                                                                  |                             |
|                                | Nagerta                    |               | And restance of                                                                                                |                             |
|                                | Amatilo                    |               | Nivel restarke 0                                                                                               |                             |
|                                | Cian                       |               | Nivel restante 5                                                                                               |                             |
|                                | Botella toner residual     |               | Estado OK                                                                                                    |                             |
|                                | U. tranof. intermedia      | 00            | Estado OK                                                                                                    |                             |
|                                | Unicled de fizién          |               | Estado OK                                                                                                    |                             |
|                                | Rodillo de transferencia   | UB            | Estado OK                                                                                                    |                             |
|                                | Bandeja de papel           |               |                                                                                                    |                             |
|                                |                            |               |                                                                                                    |                             |

4. Haga clic en la pestaña [Google Cloud].

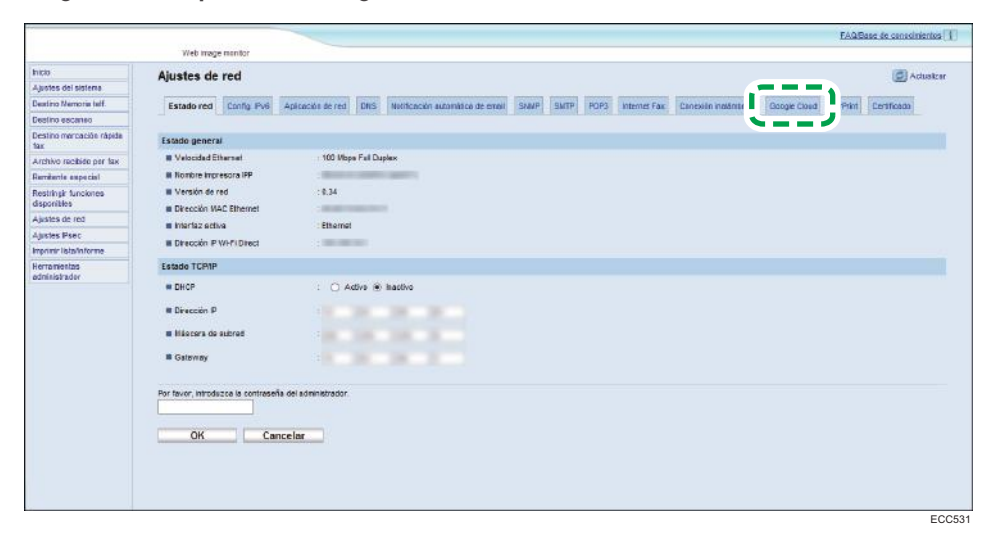

5. Confirme los ajustes que se indican a continuación en la pantalla de configuración.

|                                     | fADBest to concerning (1)                                                                                                    |
|-------------------------------------|----------------------------------------------------------------------------------------------------|
|                                     | Vido kinega manifer                                                                                                    |
| Bice                                | Alustes de red                                                                                                    |
| Aplanas dal sistema                 |                                                                                                    |
| Destine Menorie tell                | Extensive Long Ev6 Apractic same D65 Retropols animality SIMP SIMP 2022 Instruct for Character valuences Google Clevel Aritive Detributor                                                                                                    |
| Destina esconce                     |                                                                                                    |
| Destruction réalite                 | Georgie Cloud                                                                                                    |
| Anothive necessio pay fex           | Geogle Cloud Tret                                                                                                    |
| Remterte ascedel                    | R Ealards do registro filo registrado                                                                                                    |
| Restringir funciones<br>disponibles | A Carto de regeto                                                                                                    |
| Ajuatea de red                      |                                                                                                    |
| Austro Para                         | In terration of advector conductions and the conduction of the conduction of the con |
| marrie Islaie bree                  |                                                                                                    |
| Increasers as                       | Ar faior, ithicking is contrastile of admonstrator.                                                                                                    |
|                                     | OK Concellar Regilitant                                                                                                    |

- [Google Cloud Print]: confirme que se haya seleccionado [Activo]. Si no se ha seleccionado, haga clic en [Activo].
- [Estado de registro]: se muestra el estado de registro de las impresoras de Google Cloud Print. Confirme que la máquina está registrada.
- [Cuenta de registro]: las cuentas de las impresoras registradas en Google Cloud Print.
- [Detección local]: seleccione para buscar la máquina con Google Cloud en ordenadores o dispositivos inteligentes de la misma red que la máquina.
- [Tiempo de espera (segundos)]: especifique cuántos segundos espera la máquina antes de cancelar una conexión con Google Cloud Print. El valor predeterminado es 300 segundos.
- Introduzca la contraseña de administrador si ha registrado la contraseña en [Herramientas del administrador]
- 7. Haga clic en [Aceptar].
- 8. Cierre el navegador web.

## Marca comercial

Android, Google Chrome y Google Cloud Print son marcas comerciales registradas o marcas comerciales de Google LLC.

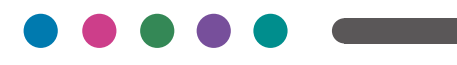

ES ES MOCZ-8557